## HOW TO REDEEM YOUR SUNCORP GAMES

1. Visit <u>https://am.ticketmaster.com/dolphinsnrl/my-events</u> and log in with your email address and password.

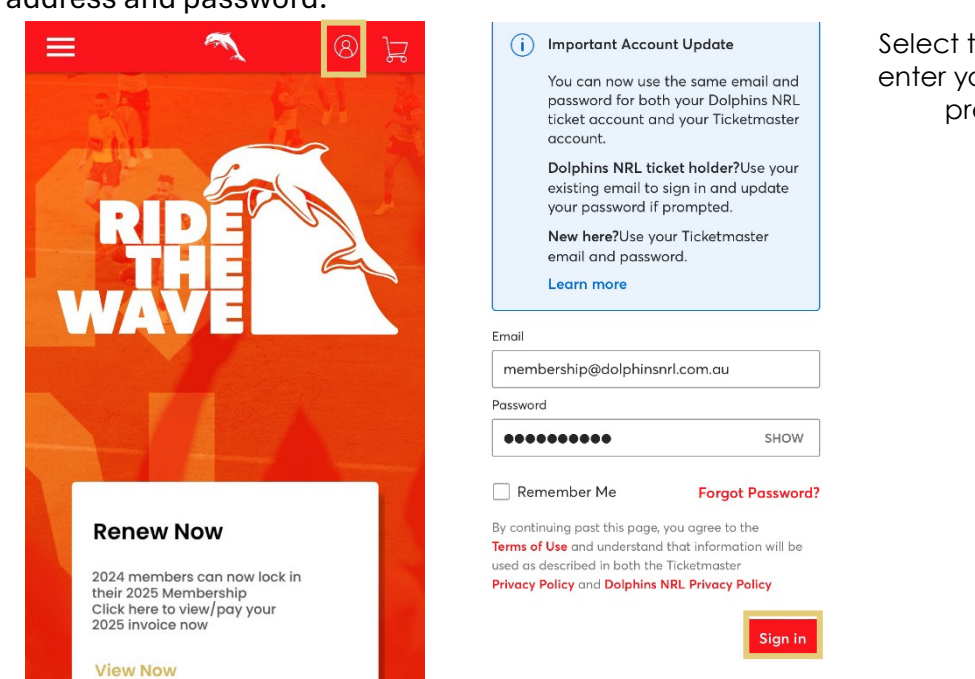

Select the Profile Icon, enter your details then press Sign In

2. Displayed will be your 'Game Choice' options. For your first game, click '**View Event Details**' under '**Game Choice 1**'.

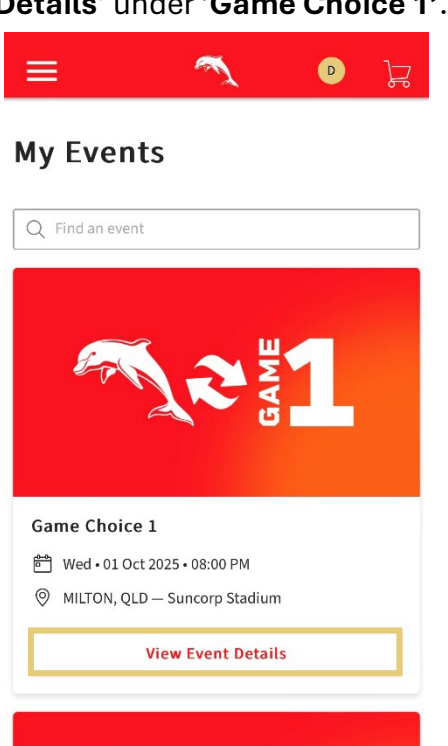

KINGS

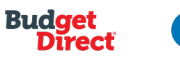

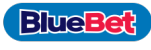

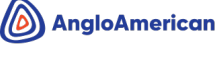

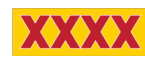

Note: You'll see that the date is listed as 01

Oct 2025 – please disregard this – the correct date will populate after you have redeemed your game.

Once you finalise your first game selection, you

can select Game Choice 2 and Game Choice 3 to choose your second and third games.

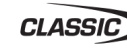

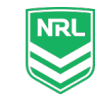

3. Select 'Exchange', 'General Admission', and then click 'Select All' and 'Continue'.

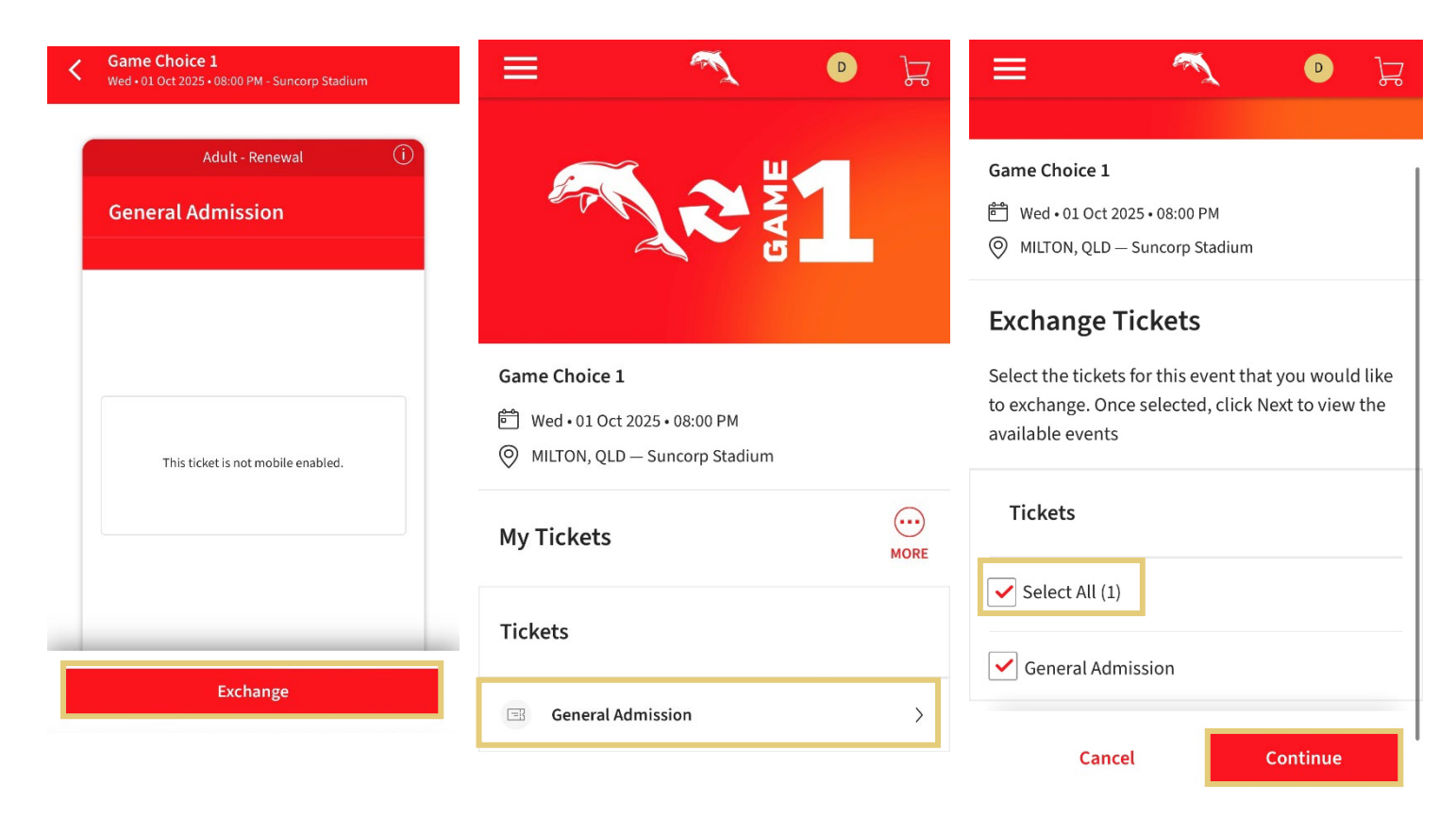

4. Scroll through the available games until you can see the Game you would like to attend. Click **'Select Event'** and wait for the Seating Map to load.

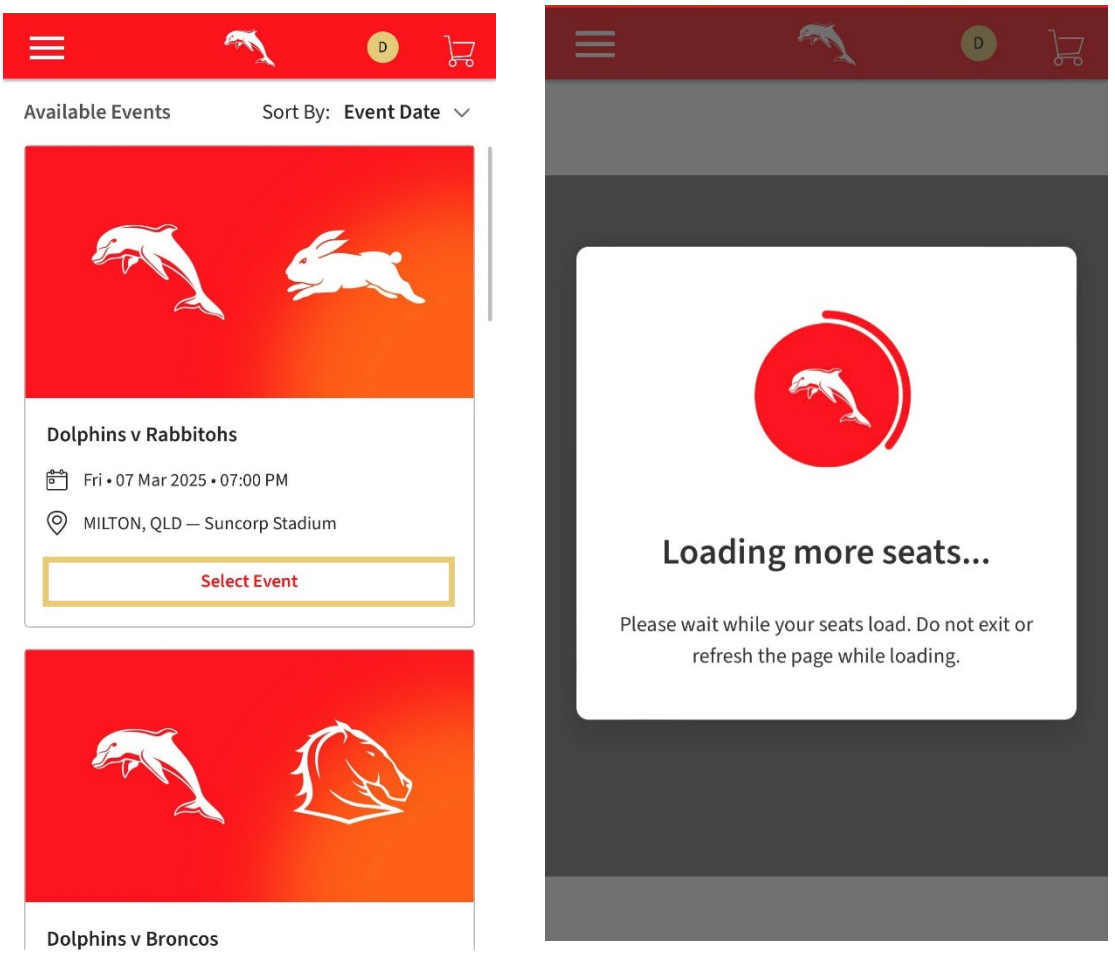

5. Select any **Blue Section**, and pick from the available seats (**the blue dots**). Once you have made your selection, press '**Add to Cart'.** 

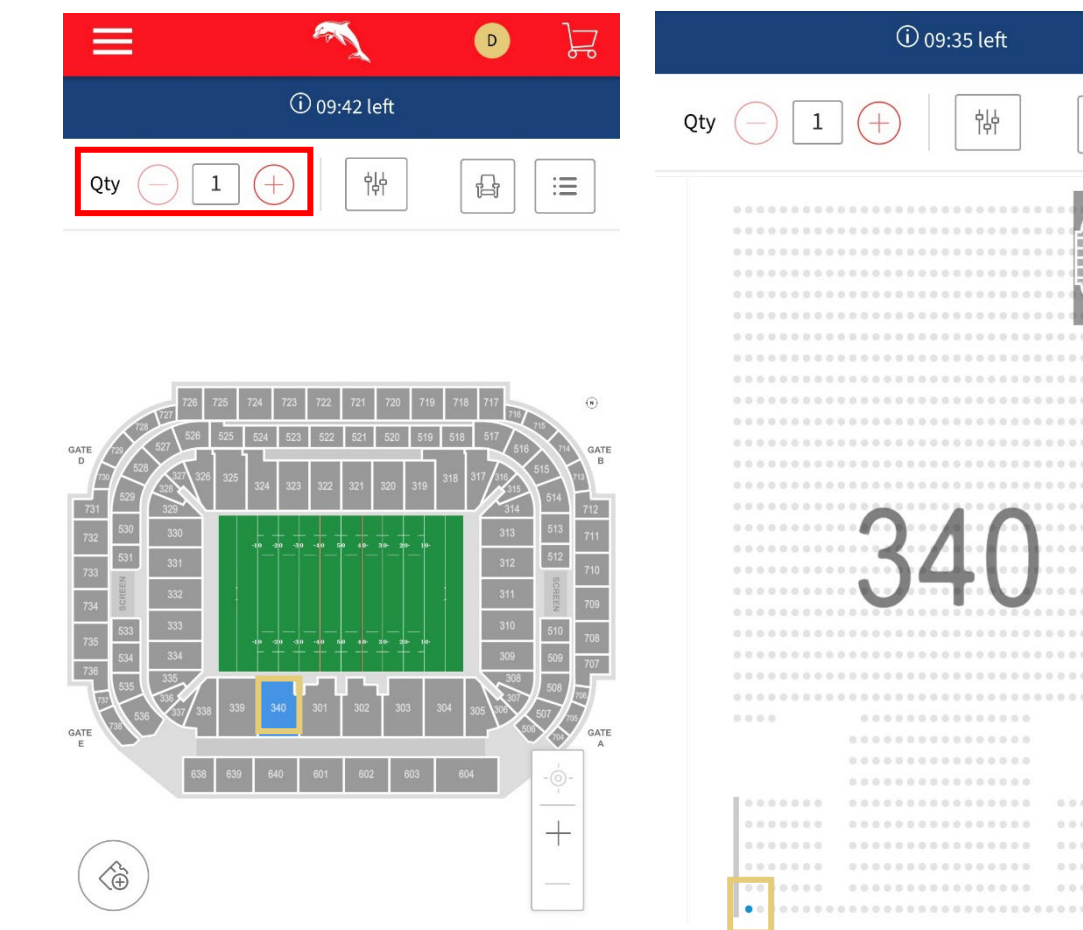

If you'd like to **purchase additional tickets** in addition to your Membership seats, increase the quantity in the Qty Box to reflect the total number of tickets you'd like to the game – you will be asked for payment for the additional tickets during checkout.

Image: Constraint of the section of the section of the

Ð

:=

Nonana N

-@-

+

6. Press the **Cart** icon in the top right corner of the screen and review your selection. Then press '**Continue**'. On the next Summary page, select Submit.

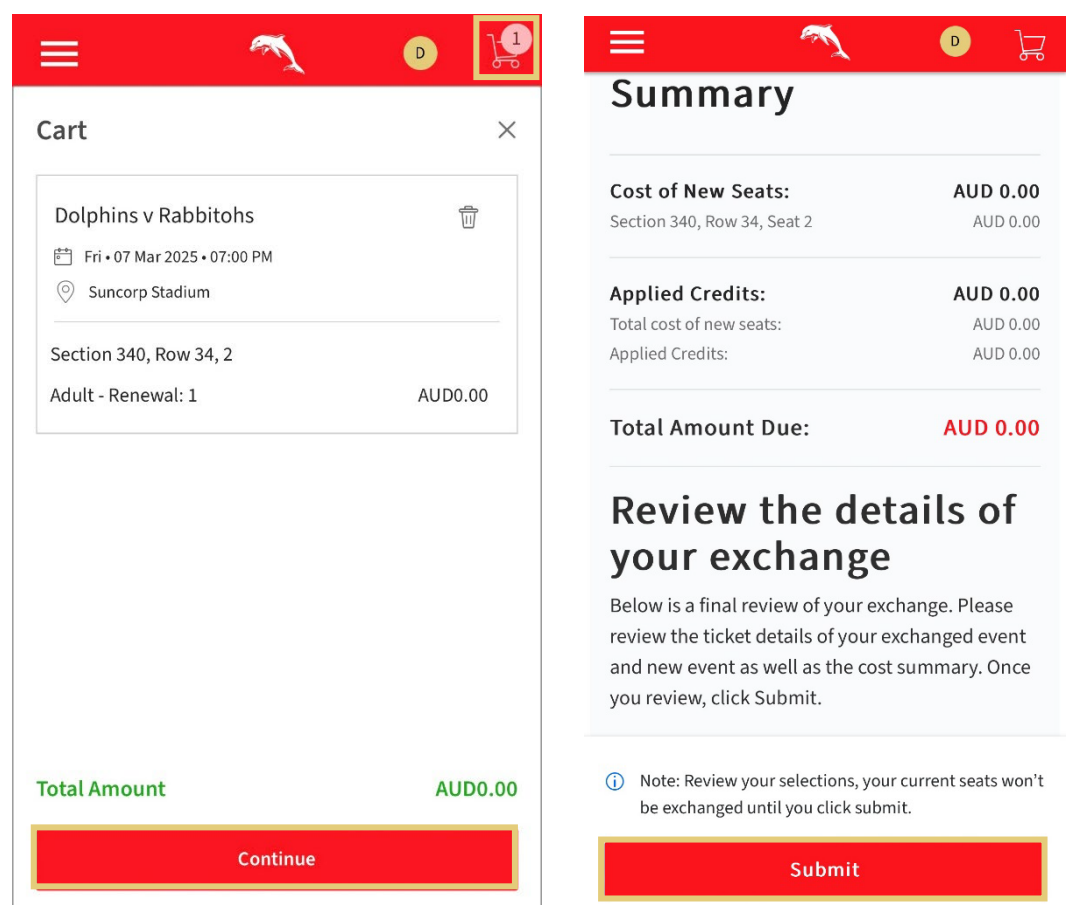

7. Scroll Down, accept the Terms and Conditions, and press 'Place Order'

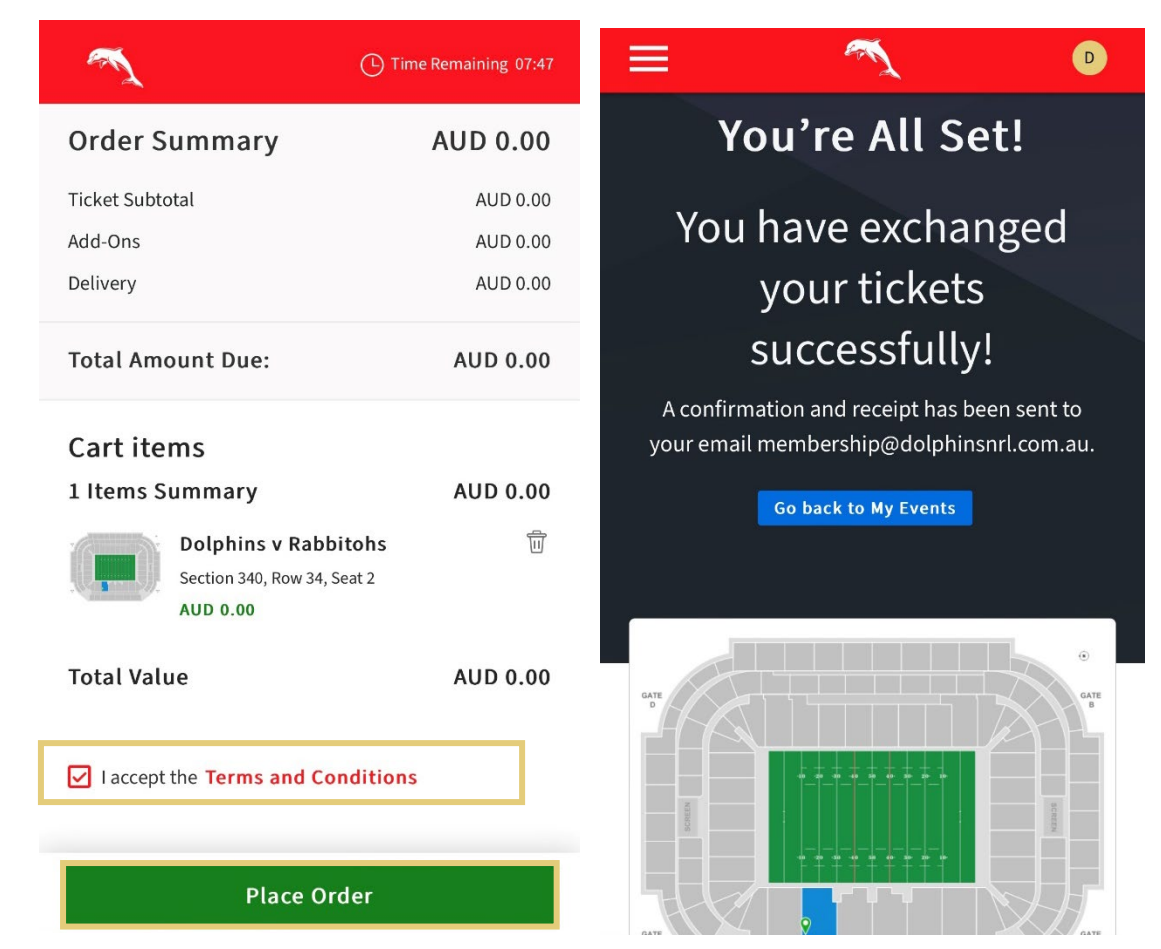